## 000 «ИСКРАСервис»

## МИКРО 35G-Ф

Настройка связи с Астрал.ОФД выполняется на кассовом аппарате.

- 1. Зайдите в главное меню и нажмите 7.
- 2. Введите пароль кассира и нажмите клавишу ИТОГ. Вы зайдете в режим Сервис.
- 3. Нажмите 1 для входа в пункт меню Налоговый терминал.
- 4. Нажмите 2 для входа в пункт меню Параметры ОФД.
- 5. Выберите тип связи: 0-LAN(проводной интернет), 1-GPRS(мобильный интернет).
- 6. В качестве ОФД укажите: АО "Калуга Астрал"
- 7. Нажмите клавишу ИТОГ.
- 8. Впишите ИНН ОФД 4029017981
- 9. Нажмите клавишу ИТОГ.
- 10. Адрес сервера ОФД: 91.239.5.68
- 11. Нажмите клавишу «ИТОГ».
- 12. Порт сервера: 7777
- 13. Нажмите клавишу «ИТОГ».
- 14. Далее укажите адрес ФНС nalog.ru.
- 15. Нажмите клавишу ИТОГ.
- 16. Таймер ФН: любое число в пределах от 0 до 60.
- 17. Нажмите клавишу ИТОГ.
- 18. Таймер сервера: от 0 до 300.
- 19. Нажмите клавишу ИТОГ.

Программирование символьных полей при помощи клавиш ККТ:

| АБВ              |       |                | ABC      |      |        | 123 |   |   |  |
|------------------|-------|----------------|----------|------|--------|-----|---|---|--|
| 7                | 8     | 9              | 7        | 8    | 9      | 7   | 8 | 9 |  |
| ., <b>-№</b> !@7 | АБВГ8 | <b>ДЕЖЗЁ</b> 9 | .,-Nହ!"7 | ABC8 | DEF9   | 7   | 8 | 9 |  |
| 4                | 5     | 6              | 4        | 5    | 6      | 4   | 5 | 6 |  |
| ИЙКЛ4            | мноп5 | РСТУ6          | GHI4     | JKL5 | MNO6   | 4   | 5 | 6 |  |
| 1                | 2     | 3              | 1        | 2    | 3      | 1   | 2 | 3 |  |
| ФХЦЧ1            | шщъы2 | ьэюяз          | PQRS1    | TUV2 | WXYZ3  | 1   | 2 | 3 |  |
| 0                | X     | •              | 0        | X    |        | 0   | X | • |  |
| ^*=:/?0          |       | <b>#</b> %     | @*=:/?0  | _    | %_"#." |     | 0 | - |  |

Функции кнопок при программировании символьных полей:

| %+   | Переход к следующему символу                | %-   | Возврат к предыдущему<br>символу                        |
|------|---------------------------------------------|------|---------------------------------------------------------|
| X    | Удаление символа справа от<br>курсора       | ФЦ   | Удаление символа слева от<br>курсора                    |
| ЦЕНА | Переход в конец поля                        | СТ   | Переход в начало поля                                   |
| ПИ   | Выбор ввода цифр, кириллицы<br>или латиницы | ОПЛ1 | Переключение между заглавны-<br>ми и прописными буквами |
| ИТОГ | Запись изменений                            | С    | Очистка поля                                            |

## МИКРО 106-Ф

Настройка связи с ОФД выполняется на кассовом аппарате.

1. Включите ККТ.

- 2. Нажмите клавишу Р. Вы перейдете в режим ВЫБОР РЕЖИМА.
- 3. Нажмите клавишу 6, а затем ИТОГ.
- 4. Выберите администратора нажатием клавиши 7.
- 5. Нажмите клавишу ИТОГ для подтверждения.
- 6. Введите пароль администратора (по умолчанию он равен «1») и нажмите клавишу ИТОГ.
- 7. Теперь ККТ находится в режиме НАСТРОЙКИ СВЯЗИ.
- 8. Используя клавиши [ %+%+ ] и [ %-%- ] выберите подраздел Связь с ОФД.
- 9. Нажмите клавишу ИТОГ.

- 10. В строке **Адрес** введите: ofd.astralnalog.ru
- 11. Нажмите клавишу ПИ для сохранения настройки.
- 12. Нажмите клавишу [ %+%+ ] для перехода к следующей настройке.
- 13. В строке Порт введите: 7777
- 14. Нажмите клавишу ПИ для сохранения настройки.
- 15. Нажмите клавишу [ %+%+ ] для перехода к следующей настройке.
- 16. В строке Таймер фискального накопителя оставьте значение по умолчанию.
- 17. Нажмите клавишу ПИ для сохранения настройки.
- 18. Нажмите клавишу [ %+%+ ] для перехода к следующей настройке.
- 19. В строке Таймер транспортного соединения оставьте значение по умолчанию.
- 20. Нажмите клавишу ПИ для сохранения настройки.
- 21. Для выхода из режима редактирования настроек связи нажмите клавишу ИТОГ.
- 22. Не забудьте настроить связь ККТ с Интернетом в одном из соответствующих разделов настроек: LAN, GPRS или Wi-Fi.
- 23. После редактирования настроек связи рекомендуется перезагрузить ККТ для успешного применения внесенных изменений.
- При регистрации/перерегистрации ККТ также необходимо внести данные об ОФД:
- 1. Нажмите клавишу Р. Вы перейдете в режим ВЫБОР РЕЖИМА.
- 2. Нажмите клавишу 3, а затем ИТОГ.
- 3. Выберите администратора нажатием клавиши 8.
- 4. Нажмите клавишу ИТОГ для подтверждения.
- 5. Введите пароль администратора (по умолчанию он равен «1») и нажмите клавишу ИТОГ.
- 6. Используя клавиши [ %+ ] и [ %- ] выберите подраздел Регистрация ККТ (Регистрация ФН). Теперь ККТ находится в режиме Отчеты.
- 7. Нажмите клавишу ИТОГ.
- 8. Введите ИНН вашей организации и нажмите ПИ.
- 9. Таким же образом введите остальные регистрационные данные, которые запрашивает ККТ, пока не дойдете до шага Наименование ОФД.
- Перемещаться между полями регистрационных данных можно при помощи клавиш [ %+ ] и [ %- ].
- 10. Введите: АО «Калуга Астрал» и нажмите клавишу ПИ.
- 11. Нажмите [%+] для перехода к следующей настройке.
- 12. Введите ИНН ОФД: 91.239.5.68 и нажмите ПИ.
- 13. Завершите ввод регистрационных данных нажатием клавиши ИТОГ.
- 14. ККТ распечатает все введённые реквизиты.
- 15. Проверьте правильность введенных данных.
- 16. Если все данные верны, нажмите клавишу ИТОГ. ККТ распечатает отчет о регистрации.
- Кодирование символов при помощи клавиатуры ККТ:

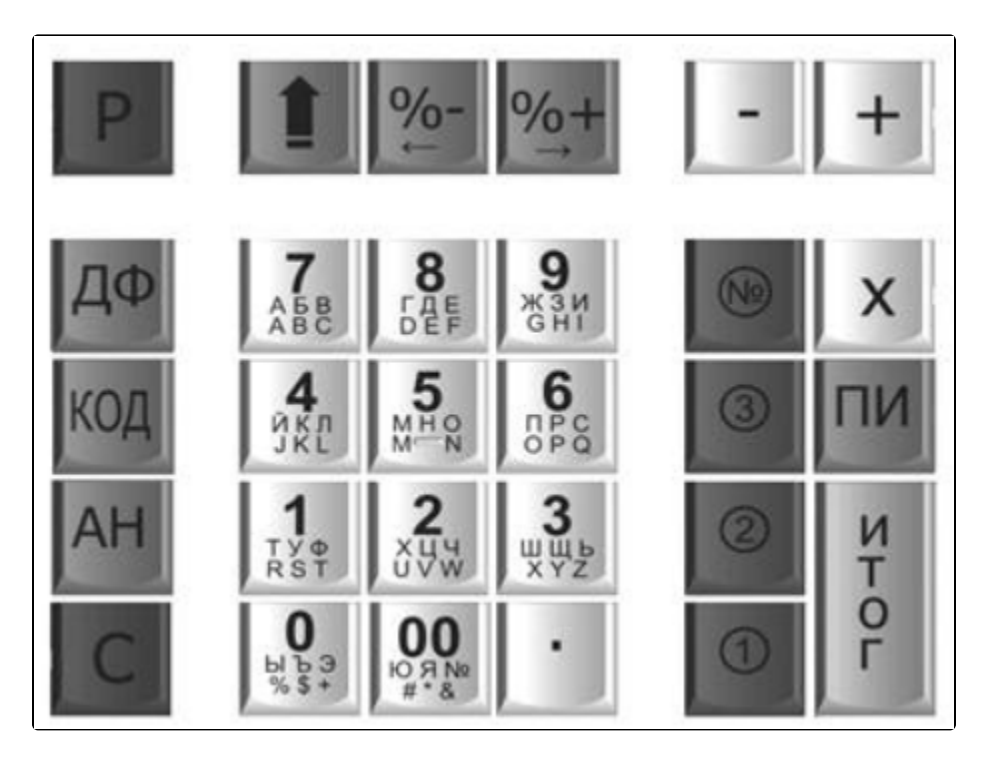

С настройкой ККТ рекомендуется ознакомиться на официальном сайте производителя. Дополнительные вопросы по работе ККТ уточняйте у производителя.